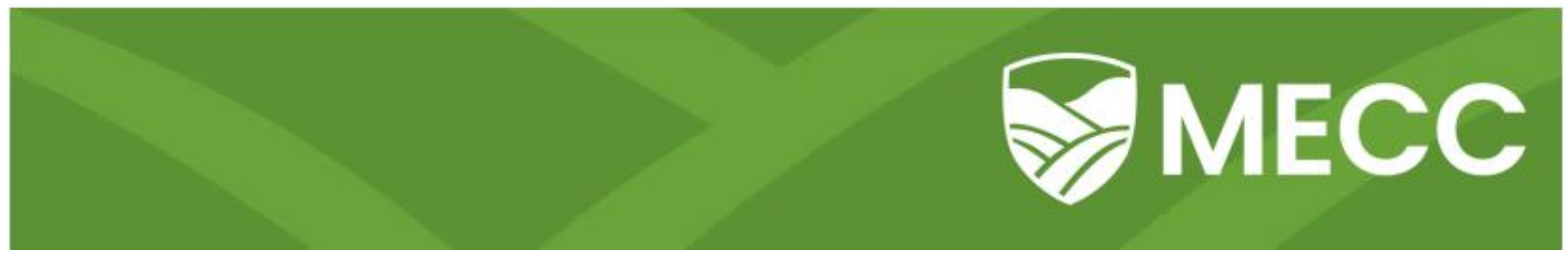

# How to Apply for Graduation

# Step 1: Logging in to MyMECC and Accessing the Graduation Application

Begin by logging in to MyMECC. Click on the MyMECC icon in the righthand corner of www.mecc.edu.

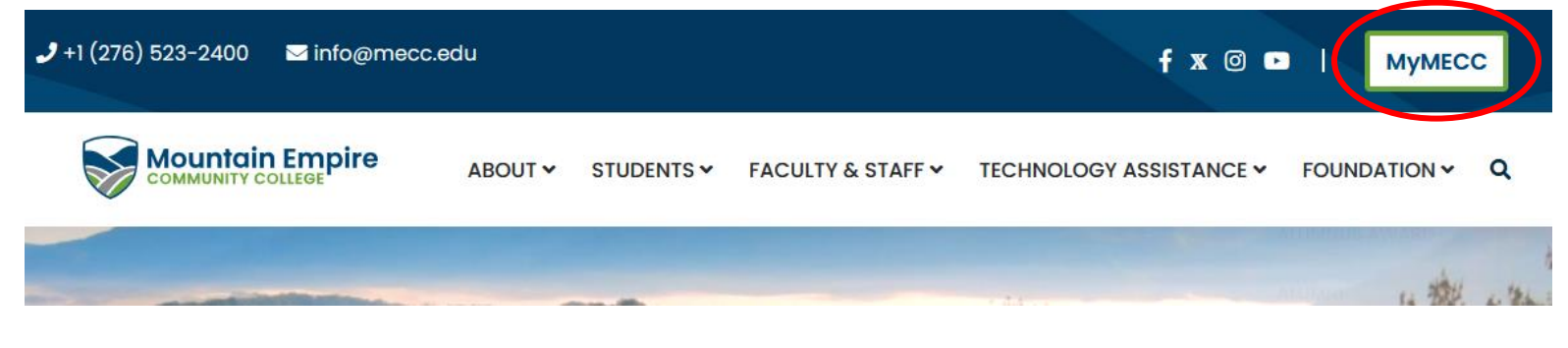

Enter your MyMECC username and password on the login screen.

|                  | MyMECC |            |
|------------------|--------|------------|
|                  |        | Need help? |
| Username         |        |            |
| Forgot Username? |        |            |
|                  | GO     |            |

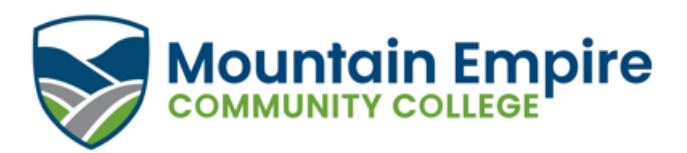

Select the SIS (Student Information System) tile.

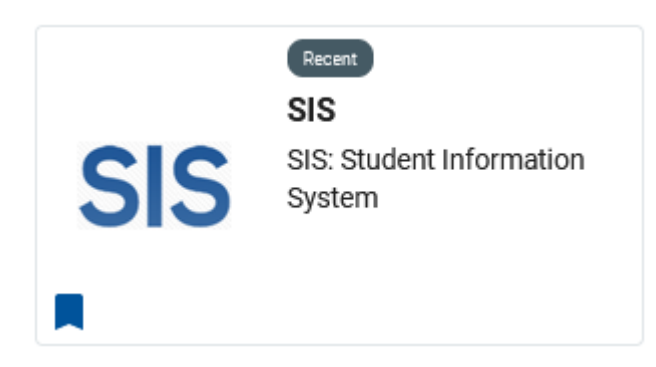

Select the My Student Information tile.

|                        | V Stude                | ents        |               |
|------------------------|------------------------|-------------|---------------|
| My Student Information | Student Records eForms | Help & FAQs | SWCC Navigate |
| Å                      |                        | 2           |               |

Select the Apply for Graduation link under Academics.

|                                                                                                    | My Student Information     |
|----------------------------------------------------------------------------------------------------|----------------------------|
| a 🛱                                                                                                   |                            |
|                                                                                                    |                            |
| Student Message Center                                                                                |                            |
| Message Center (1 unread)                                                                             |                            |
| ▼ Academics                                                                                           |                            |
| Search<br>Plan<br>Enroll<br>My Academics                                                              | Enrollment Shopping Cart ► |
| Apply for Graduation<br>view completed Application for Graduation<br>Application for Graduation Dates |                            |
| Other Academic Links                                                                                  |                            |
|                                                                                                    |                            |

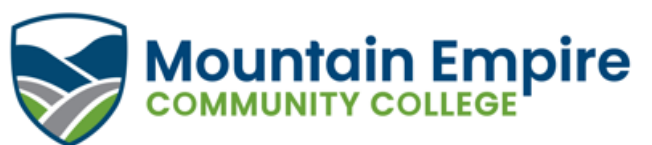

# Step 2: Updating Your Address (Skip to Step 3 if mailing address is correct)

Before beginning your application, verify that your mailing address is correct. This is the address that your diploma will be mailed to. If the address is correct, proceed to Step 3. If it is not correct, select the Update Address link to update your mailing address.

| ication For (                              | Graduation |                                         | Application Date                                                                                                    |
|--------------------------------------------|------------|-----------------------------------------|----------------------------------------------------------------------------------------------------|
|                                            |            |                                         | 09/14/2023                                                                                                    |
| onal Informatio                            | n          |                                         |                                                                                                    |
|                                            |            | nation page upon completion o           | of the application.                                                                                                    |
| VCCS Email<br>Main Phone<br>Business Phone |            | nation page upon completion o<br>/<br>( | of the application.<br>All graduation communications will be sent via your VCCS email account.<br>Check this account often. |

Select the Pencil icon next to your mailing address to edit the address.

|                                      |                                     |                             | Ad              | dresses            |                           |              |   | × |
|--------------------------------------|-------------------------------------|-----------------------------|-----------------|--------------------|---------------------------|--------------|---|---|
|                                      |                                     |                             |                 | go to              |                           | <b>~</b> (>> | ) |   |
| Personal Informatio                  | n Security                          | Participation               |                 |                    |                           |              |   |   |
| Addresses   Names   Pho<br>Addresses | ne Numbers   Emai                   | Addresses   Eme             | rgency Contacts | Demographic Inform | ation   Additional Fields |              |   |   |
| View, add, change or de              | lete an address                     |                             |                 |                    |                           |              |   |   |
| Address Type                         | Address                             |                             |                 |                    |                           |              |   |   |
| Mail                                 | 3441 Mountai<br>Big Stone Ga<br>094 | in Empire Rd<br>p, VA 24219 |                 |                    | (                         |              |   |   |
| Business                             | Disabled                            |                             |                 |                    | L                         |              |   |   |
| Permanent                            |                                     |                             |                 |                    | 1                         |              |   |   |
| Add a new a                          | address                             |                             |                 |                    |                           |              |   |   |

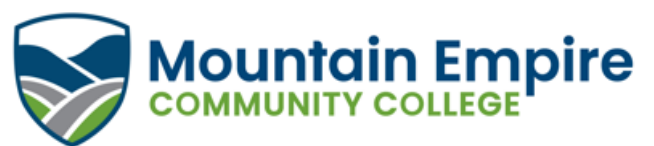

Enter your new mailing address in Address 1, City, State, and Postal. Click the magnifying glass in the Residence/Juris field.

| Tessa Gale-Marie Colle | by 09/14/2023                |
|------------------------|------------------------------|
|                        | Addresses ×                  |
| Edit Address           |                              |
| Country                | United States Change Country |
| Address 1              | 123 Fox Lane                 |
| Address 2              |                              |
| Address 3              |                              |
| City                   | Big Stone Gap                |
| State                  | VA Q Virginia                |
| Postal                 | 24219                        |
| Residence/Juris        |                              |
| OK Car                 | ncel                         |

Select the Search By drop-down menu and select Jurisdiction-City/County.

| _        |                      | My Student Information                            |   |
|----------|----------------------|---------------------------------------------------|---|
|          |                      | Look Up Residence/Juris                           | × |
| ua<br>le | Search by:           | luris Code   Juris Code  Jurisdiction-City/County |   |
|          | Search Search Result | s                                                 |   |
| Jr       | Only the first 3     | 00 results can be displayed.                      |   |
| 2        | View 100             | ▲ ▲ 1-300 of 300 ∨ ▶ ▶                            |   |
|          | Juris Code           | Jurisdiction-City/County                          |   |

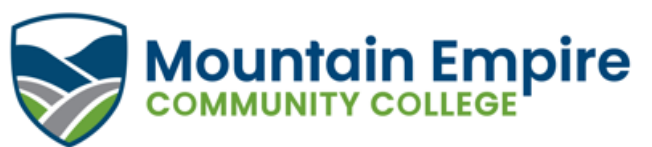

Enter the county that your mailing address is in and then click search. Select your county from the Search Results.

09/14/2023

| Lo                                  | ook Up Residence/Ju  | ıris × |
|-------------------------------------|----------------------|--------|
| Search by: Jurisdiction-City/C      | County 🗸 begins with | Wise   |
| Search Cancel Adv<br>Search Results | vanced Lookup        |        |
| View 100                            | ✓ ▶ ▶                |        |
| Jurisdiction-City/County            | Juris Code           |        |
| WSE                                 | 094                  |        |

Verify your updated address is correct and click OK.

1 C35a Gale-Maile Colle

|                 | Addresse          | s              |
|-----------------|-------------------|----------------|
| it Address      |                   |                |
| Country         | United States     | Change Country |
| Address 1       | 123 Fox Lane      | ۵              |
| Address 2       |                   |                |
| Address 3       |                   |                |
| City            | Big Stone Gap     |                |
| State           | VA Q Virginia     |                |
| Postal          | 24219             |                |
| Residence/Juris | 094 <b>Q</b> WISE |                |
| OK Car          | cel               |                |

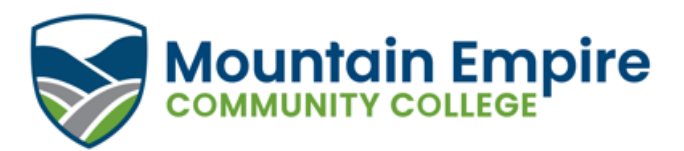

Click Save to save the changes to your mailing address.

### Addresses

### **Change Address**

ate changes will take effect Save

Verify your address information below and select the address type(s) associated with it on the right.

An asterisk (\*) to the right of a type indicates that another address is already associated with this type. If you choose this type, you will automatically override the previous address. Any type that is grayed out is for display only or is otherwise unavailable for association with an address.

| Ch | ange Address                                   |              | Address Types                         |
|----|------------------------------------------------|--------------|---------------------------------------|
| 1  | 123 Fox Lane<br>Big Stone Gap, VA 24219<br>094 | Edit Address | ☑ Mail<br>☐ Business<br>☐ Permanent * |
| ,  |                                                |              |                                       |
|    |                                                |              |                                       |

09/19/2023 iii (example: 12/31/2000)

Click **Cancel** to return to the graduation application. Your updated address will now appear on your application.

# Change Address Save Confirmation Image: Market Confirmation Image: Confirmation Image: Confirmati

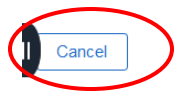

| Please verify yo<br>If changes are<br>Also, be prepa | our mailing address and telephone<br>needed, please correct using the l<br>red to print your confirmation page | number before beginnin<br>Update Address link belo<br>upon completion of the | g this process.<br>w.<br>application.            |
|------------------------------------------------------|----------------------------------------------------------------------------------------------------|------------------------------------------------------------------------------|--------------------------------------------------|
| VCCS Email                                           |                                                                                                    | All graduation communica<br>Check this account often.                        | ations will be sent via your VCCS email account. |
| Main Phone<br>Business Phone                         |                                                                                                    |                                                                              |                                                  |
| Mailing Address                                      | 123 Fox Lane                                                                                                   |                                                                              | Update Address                                   |
|                                                      | Big Stone Gap Virginia                                                                                         | 24219                                                                        | Proceed With Making Application                  |

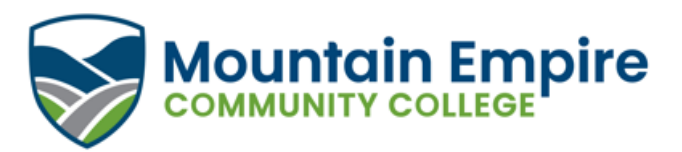

## **Step 3: Completing Your Graduation Application**

After verifying that your mailing address and other personal information is correct, click the Proceed with Making Application icon.

| oplication For O                                                | Graduation              |                       | Application Date                                                                                                    |
|-----------------------------------------------------------------|-------------------------|-----------------------|----------------------------------------------------------------------------------------------------|
|                                                                 |                         |                       | 09/14/2023                                                                                                    |
| ersonal Informatio                                              | n                       |                       |                                                                                                    |
| IT changes are no                                               | reded, please correct   | , using the Opdate Ad | JORESS INK DEIOW.                                                                                                    |
| Also, be prepared<br>VCCS Email                                 | d to print your confirm | mation page upon con  | mpletion of the application.<br>All graduation communications will be sent via your VCCS email account.<br>Check this account often. |
| Also, be prepared<br>VCCS Email<br>Main Phone<br>Business Phone | d to print your confirm | nation page upon con  | mpletion of the application.<br>All graduation communications will be sent via your VCCS email account.<br>Check this account often. |

The Search Institution and Term section will appear. Enter **ME299** as the institution. Click the magnifying glass to view the list of available terms and select the one that applies to you. Then click Continue.

| Search Institution and | l Term           |                                               |                                                  |  |
|------------------------|------------------|-----------------------------------------------|--------------------------------------------------|--|
| If the institution and | or term for whic | h you are applying for graduation is not avai | able for selection, contact the institution.     |  |
| * Select Institution   | ME299            | Q Mountain Empire Community Coll              | Application for Graduation Tutorial              |  |
| ** Select Term         | 2234             | 2023 Fall                                     |                                                  |  |
| Graduation Instructi   | ons              |                                               |                                                  |  |
| We recommend you       | meet with your a | academic advisor and review all instructions  | prior to submitting your graduation application. |  |
| After submission, cl   | anges cannot be  | made to the graduation application. Please    | email graduation@mecc.edu for assistance.        |  |
| Continue               |                  |                                               |                                                  |  |

In the Academic Plan section, click the checkbox for ALL programs that you are applying to graduate from. You are only able to submit one graduation application per term.

| Academic    | Plan                                             |                       |        |            |                             |                         |
|-------------|--------------------------------------------------|-----------------------|--------|------------|-----------------------------|-------------------------|
| Please chec | ck the box(es) of the Degrees / Certificates for | which you are applyir | ıg.    |            |                             |                         |
| Select      | Institution                                      | Requirement Term      | Campus | Acad Plan  | Plan Description            | Degree /<br>Certificate |
|             | Mountain Empire Community Coll                   | 2021 Fall             | Main   | 221-190-01 | Health Sciences             | CSC                     |
|             | Mountain Empire Community Coll                   | 2021 Fall             | Main   | 221-190-07 | Pharmacy Technician         | CSC                     |
|             | Mountain Empire Community Coll                   | 2022 Spring           | Main   | 697        | University/College Transfer | AA&S                    |
|             |                                                  |                       |        |            |                             |                         |
|             |                                                  |                       |        |            |                             |                         |

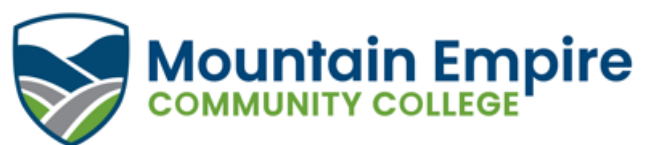

Verify that your primary name is correct in the Diploma/Certificate Name section. This is exactly how your name will appear on your diploma. Changes to your name cannot be made through the graduation application. To update your name, submit an Information Change Form and required documentation to Enrollment Services (<u>enroll@mecc.edu</u>).

Note – Changing your preferred name in SIS will not make changes to your primary name. The only way to change your primary name is by submitting the Information Change Form.

| ease review your name                            | e below. Contact the colleg                               | je if updates are needed.                                         |
|--------------------------------------------------|-----------------------------------------------------------|-------------------------------------------------------------------|
|                                                  | First Name                                                | Fynneus                                                           |
|                                                  | Middle Name                                               | Red                                                               |
|                                                  | Last Name                                                 | Fox                                                               |
|                                                  | Suffix                                                    |                                                                   |
| This is EXACTLY how y<br>If you have any questio | our name will appear on y<br>ns please refer to the Instr | /our Diploma / Certificate.<br>ructions on the Confirmation Page. |
|                                                  | -                                                         |                                                                   |

In the Questionnaire section, review the questions and select all that apply to you. If you are a dual enrollment student, make sure to enter the name of your high school.

| Questionnaire                                                                                                    |                                                              |                     |                     |  |  |  |  |
|----------------------------------------------------------------------------------------------------|--------------------------------------------------------------|---------------------|---------------------|--|--|--|--|
| ✔I plan to attend the                                                                                                    | e Commencement Ceremony.                                     |                     |                     |  |  |  |  |
| 🗌 I may be in need o                                                                                                    | f physical assistance at the Commencement Ceremony.          |                     |                     |  |  |  |  |
| 🔽 Reviewed Curriculi                                                                                                    | Reviewed Curriculum Requirements with a Counselor / Advisor? |                     |                     |  |  |  |  |
| Met with advisor                                                                                                    | Name                                                         |                     |                     |  |  |  |  |
|                                                                                                    | Dora Long Q                                                  | Add Another Advisor | Delete This Advisor |  |  |  |  |
| ✓ I am enrolled in a                                                                                                    | dual enrollment program.                                     |                     |                     |  |  |  |  |
| Name of the high s                                                                                                    | chool/home school:                                           |                     |                     |  |  |  |  |
| Union High School                                                                                                    |                                                              |                     |                     |  |  |  |  |
| Course Exception Form submitted for approval                                                                                                    |                                                              |                     |                     |  |  |  |  |
| Request for Credit by Prior Learning submitted for approval                                                                                                    |                                                              |                     |                     |  |  |  |  |
| I am currently enrolled at another college and will transfer credits to MECC to help meet graduation requirements. Upon completion of these courses, I will have my official academic transcripts sent to MECC. |                                                              |                     |                     |  |  |  |  |

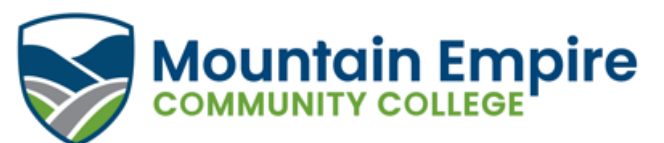

Read the information in the Instructions for Submitting Your Application section and click the I Agree checkbox at the bottom. Review your graduation application to verify that all information is correct and then click Submit.

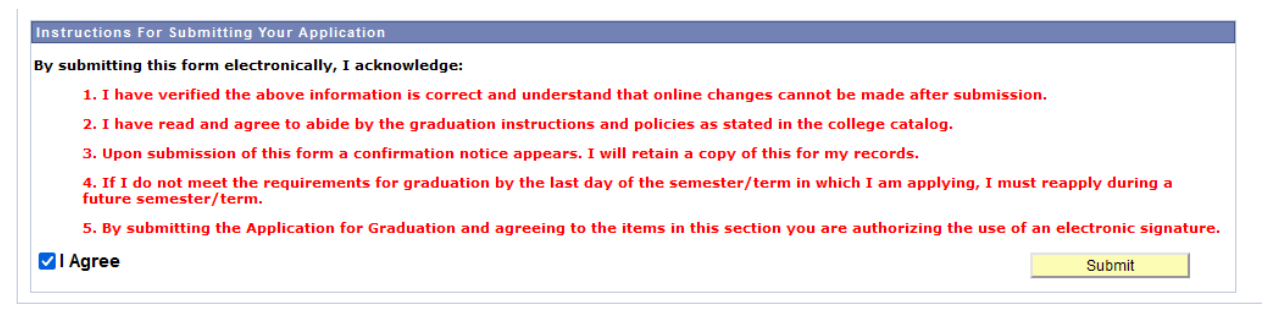

A confirmation page will appear with a message that your application was successful. Additional details regarding graduation will be at the bottom of the confirmation page.

| Institution                                                                                                    | Requirement Term                                              | Campus                                                                     | Acad Plan                                 | Plan Description                                                                 | Degree                     |
|----------------------------------------------------------------------------------------------------|---------------------------------------------------------------|----------------------------------------------------------------------------|-------------------------------------------|----------------------------------------------------------------------------------|----------------------------|
| Mountain Empire Community Coll                                                                                 | 2021 Fall                                                     | Main                                                                       | 221-190-01                                | Health Sciences                                                                  | CSC                        |
| Your Application For Graduation Was Su                                                                         | iccessful!                                                    |                                                                            |                                           |                                                                                  |                            |
|                                                                                                    |                                                               |                                                                            |                                           |                                                                                  |                            |
|                                                                                                    |                                                               |                                                                            |                                           |                                                                                  |                            |
|                                                                                                    |                                                               |                                                                            |                                           |                                                                                  |                            |
|                                                                                                    |                                                               |                                                                            |                                           |                                                                                  |                            |
|                                                                                                    |                                                               |                                                                            |                                           |                                                                                  |                            |
| , ,                                                                                                    |                                                               |                                                                            |                                           |                                                                                  |                            |
| PI FASE PRINT THIS PAGE AND KEEP IT WITH                                                                       | H YOUR RECORDS.                                               |                                                                            |                                           |                                                                                  |                            |
| Thank you for submitting your Fall 2023 gradua<br>equirements in the semester for which you ha<br>equirements. | ation application! This appli<br>ve applied, you will be requ | cation is only valid for the semeste<br>ired to submit another graduation  | r in which you hav<br>application for the | e applied. Should you not meet all g<br>semester in which you will finish all    | raduation                  |
| Students who have successfully completed all                                                                   | graduation requirements ir                                    | December are invited to participa                                          | te in the May Com                         | mencement Ceremony.                                                              |                            |
|                                                                                                    |                                                               |                                                                            |                                           |                                                                                  |                            |
| Prior to the ceremony, Grad Day will be held on<br>s correct for the commencement program and                  | April 26, 2024, at 11:00 a.n<br>learn more about the sche     | n. in the Goodloe Center, Phillips-T<br>dule of the ceremony. Attendance i | aylor Hall. Grad D<br>s mandatory for th  | ay is an opportunity to verify that you<br>lose planning to walk in the Spring c | r information<br>ceremony. |
| The Spring 2024 Commencement Ceremony is                                                                       | s scheduled for May 10, 20                                    | 24, at 6:00 p.m.                                                           |                                           |                                                                                  |                            |
| 'our degree/certificate will be mailed to the add<br>o your VCCS student email account.                        | dress in SIS approximately f                                  | four weeks after the end of the sen                                        | nester. When the c                        | legree/certificate is mailed, a notice                                           | will be sent               |
| Please monitor your VCCS student email acco                                                                    | unt and MECC's social mee                                     | dia for additional details.                                                |                                           |                                                                                  |                            |
|                                                                                                    |                                                               |                                                                            |                                           |                                                                                  |                            |

Return to Student Center